## **Touch-Sensing Software Electrode Evaluation Module**

### Quick Start Guide

The touch-sensing software (TSS) electrode evaluation board is designed to connect to any MCU demo board that includes the MCU port connector. This port can be found in the stand-alone demo boards for 9S08 and ColdFire V1 families. The purpose of this board is to easily evaluate the TSS library in S08 and ColdFire V1 devices. The board includes eight electrodes configured in three common controllers: keypad, linear slider and rotary.

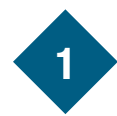

#### Installing CodeWarrior

Install CodeWarrior per the instructions included with the MCU demo kit.

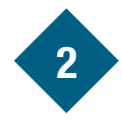

### Installing the TSS Library

- 1. Insert the included CD, wait for the menu to open.
- 2. Select the "Install TSS."
- 3. Follow install instructions.
- 4. The installation directory includes the documentation and demo code.
- 5. Alternatively you can download and install the latest version of the TSS library from freescale.com/touchsensing.

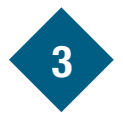

# Connecting the Demo Board to the TSSELECTRODEEVM

- 1. Locate pins 1 and 3 of the MCU port on the DEMO board.
- 2. Locate pins 1 and 3 on the TSSELECTRODEEVM header.

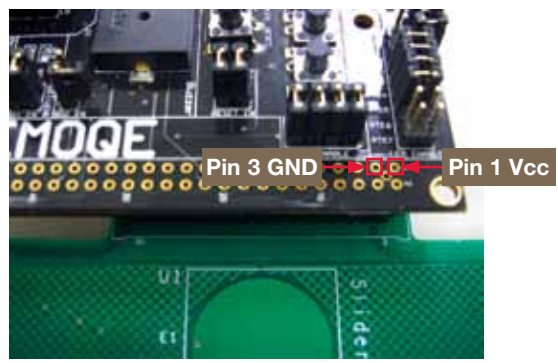

3. Connect pins 1 and 3 from the DEMO board to pins 1 and 3 respectively and insert the whole connector.

Some demo boards have a jumper that connects power to the MCU\_Port header. Make sure this connection is enabled.

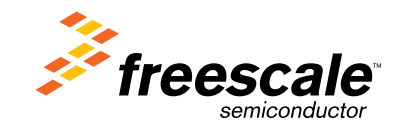

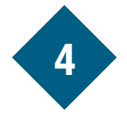

# • Connecting the DEMO Board to the Computer

1. Connect USB cable from USB port on the computer to the USB connector on the board.

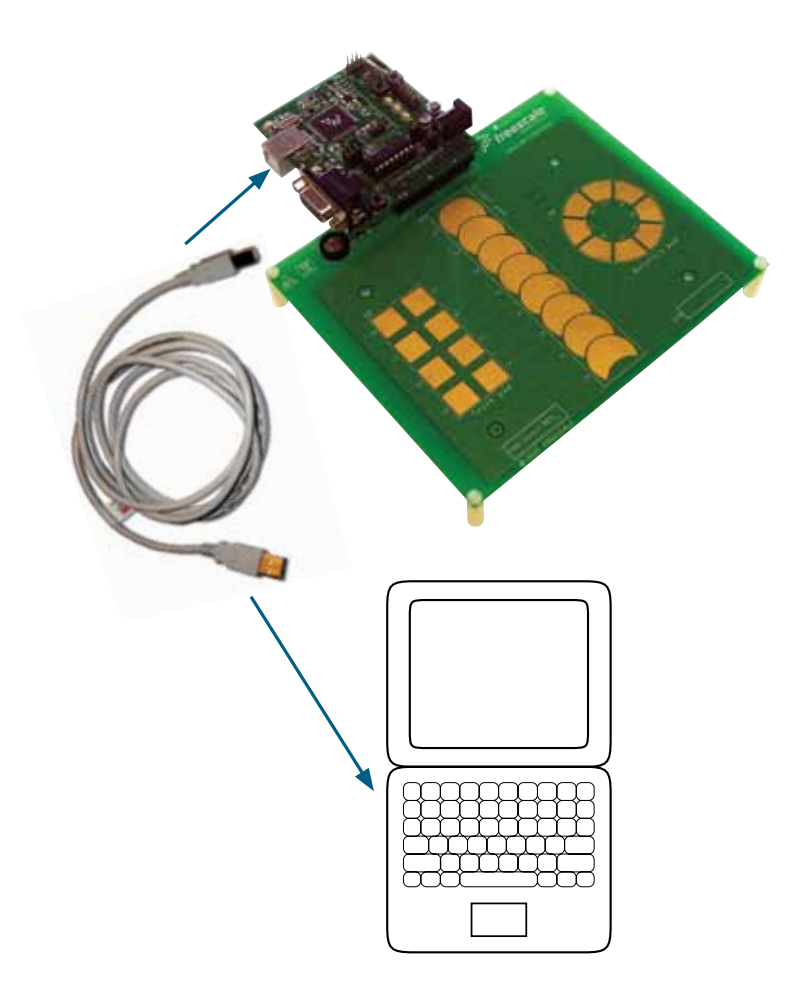

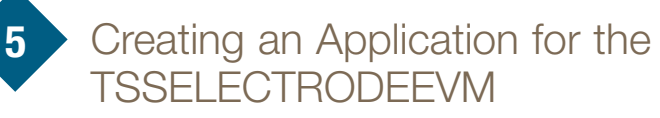

1. Depending on the MCU you are using, you will need to create a code project to demo your application. Please refer to the TSSUG document (Chapters 3 and 4) for in-depth instructions on creating a basic application.

Alternatively, you can use the Processor Expert component available starting in TSS version 2.0 for easier and faster development. More info on the TSS Processor Expert Component is in TSSUG chapter 5.

2. The electrodes in the TSSELECTRODEEVM are mapped as follows

| Table 1: TSSELECTRODEEVM 30 Pin |     |     |        |
|---------------------------------|-----|-----|--------|
| Signal                          | Pin | Pin | Signal |
| Vcc                             | 1   | 2   | NC     |
| GND                             | 3   | 4   | NC     |
| NC                              | 5   | 6   | NC     |
| NC                              | 7   | 8   | Buzzer |
| Electrode 1                     | 9   | 10  | NC     |
| Electrode 2                     | 11  | 12  | NC     |
| Electrode 3                     | 13  | 14  | NC     |
| Electrode 4                     | 15  | 16  | NC     |
| Electrode 5                     | 17  | 18  | NC     |
| Electrode 6                     | 19  | 20  | NC     |
| Electrode 7                     | 21  | 22  | NC     |
| Electrode 8                     | 23  | 24  | Buzzer |
| NC                              | 25  | 26  | NC     |
| NC                              | 27  | 28  | NC     |
| NC                              | 29  | 30  | NC     |

As the MCU\_Port has the same pinout for all S08 and ColdFire V1 MCUs, the electrode assignments to port pins are the same (from electrode 1 to electrode 8): PTA2, PTA3, PTA0, PTB6, PTB3, PTB4, PTB2, PTB5.

- 3. Example code running on the DEMOQE128 board is included on the TSSELECTRODEEVM CD.
- 4. The TSSUG includes further information for configuration of the TSS. For in-depth information on the library software, consult the TSSAPIRM (TSS API reference manual).

Learn More: For current information about Freescale products and documentation, please visit freescale.com/touchsensing.

Freescale, the Freescale logo and CodeWarrior are trademarks of Freescale Semiconductor, Inc., Reg. U.S. Pat. & Tm. Off. Processor Expert is a trademark of Freescale Semiconductor, Inc. All other product or service names are the property of their respective owners. © 2010 Freescale Semiconductor, Inc.

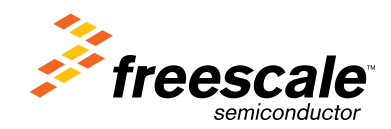

Doc Number: TSSLCTRDMQSG / REV 0 Agile Number: 926-78519

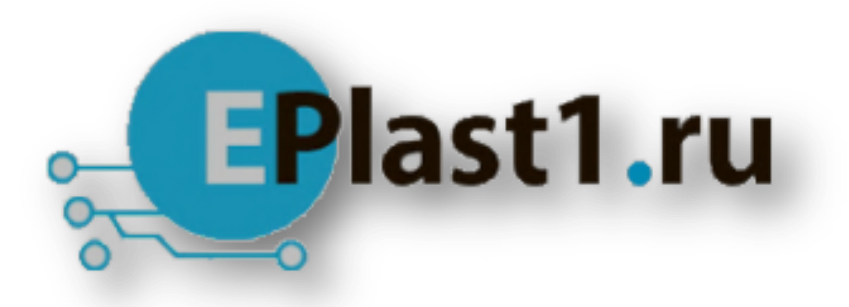

Компания «ЭлектроПласт» предлагает заключение долгосрочных отношений при поставках импортных электронных компонентов на взаимовыгодных условиях!

Наши преимущества:

- Оперативные поставки широкого спектра электронных компонентов отечественного и импортного производства напрямую от производителей и с крупнейших мировых складов;
- Поставка более 17-ти миллионов наименований электронных компонентов;
- Поставка сложных, дефицитных, либо снятых с производства позиций;
- Оперативные сроки поставки под заказ (от 5 рабочих дней);
- Экспресс доставка в любую точку России;
- Техническая поддержка проекта, помощь в подборе аналогов, поставка прототипов;
- Система менеджмента качества сертифицирована по Международному стандарту ISO 9001;
- Лицензия ФСБ на осуществление работ с использованием сведений, составляющих государственную тайну;
- Поставка специализированных компонентов (Xilinx, Altera, Analog Devices, Intersil, Interpoint, Microsemi, Aeroflex, Peregrine, Syfer, Eurofarad, Texas Instrument, Miteq, Cobham, E2V, MA-COM, Hittite, Mini-Circuits, General Dynamics и др.);

Помимо этого, одним из направлений компании «ЭлектроПласт» является направление «Источники питания». Мы предлагаем Вам помощь Конструкторского отдела:

- Подбор оптимального решения, техническое обоснование при выборе компонента;
- Подбор аналогов;
- Консультации по применению компонента;
- Поставка образцов и прототипов;
- Техническая поддержка проекта;
- Защита от снятия компонента с производства.

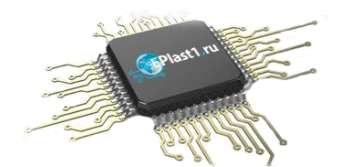

#### Как с нами связаться

**Телефон:** 8 (812) 309 58 32 (многоканальный) **Факс:** 8 (812) 320-02-42 **Электронная почта:** <u>org@eplast1.ru</u> **Адрес:** 198099, г. Санкт-Петербург, ул. Калинина, дом 2, корпус 4, литера А.